## Importing a rule set

You can import rule sets from another location to obtain the rule sets from another Prinergy site.

- In Rule Set Manager, in the **Rule Set Library** list, right-click the group that you want to import the rule set into, and select **Import**. You can have rule sets with the same name on your system, as long as they are in different groups.
- 2. In the Import dialog box, browse to and select the .xml file or .zip file containing the rule set or group of rule sets that you want to import.
- 3. Click **Import**. The imported rule set appears in the Rule Set Library.

## See also

Importing a rule set's execution history